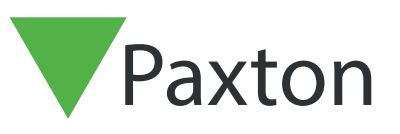

# Net2 APN-1129-D

Paxton

# Verwenden von erweiterten Rechten

### Übersicht

Die Zutrittsebene bildet den Kern von Net2. Jede einzelne definiert eine Beziehung zwischen den Türen und der Zeit, wann ein Benutzer Zutritt durch sie erhält.

An einem großen Standort mit vielen Benutzern können Sie eine große Anzahl an Zutrittsebenen definieren, um die erforderlichen individuellen Level zu erreichen.

Mithilfe von Erweiterten Rechten (Net2 v4.24 oder höhererforderlich) können Sie einfache Zutrittsebenen verwenden und sie dann für das gewünschte Level für einen Benutzer miteinander kombinieren.

Für diese Funktion ist die Net2 Pro Software erforderlich. Sie muss in der Registerkarte 'Features' (Funktionen) unter Net2 Server Configuration Utility aktiviert werden.

#### Berechtigungsgruppen

Ein erweitertes Recht lässt sich durch die Kombinationen von zwei oder mehr Zutrittsebenen erstellen. Für eine spezifische Türdefinition ist jeweils nur EINE aktive Zeitzone zulässig. Das bedeutet, dass alle anderen Zutrittsebenendefinitionen für den gleichen Leser (z.B. Platz 1 [ln]) 'At No Time' (Zu keiner Zeit) lauten müssen. Sie können nicht 08:00 - 12:00 aus einer Zutrittsebene verwenden und dann 14:00 - 18:00 von einer anderen hinzufügen.

Als Beispiel erstellen wir eine Zutrittsebene für eine Tennislehrerin (Mary May), die am Tag in einer normalen Schule und Montag bis Donnerstag abends auf Tennisplatz 1 unterrichtet.

| Door / Area name                | Timezone              |
|---------------------------------|-----------------------|
| Ground Floor - First (In)       | 08.00 - 18.30 Mon-Fri |
| Ground Floor - First (Out)      | All day, every day    |
| Ground Floor - Front Door (In)  | 08.00 - 18.30 Mon-Fri |
| Ground Floor - Front Door (Out) | All day, every day    |
| Ground Floor - Room 101 (In)    | At no time            |
| Ground Floor - Room 101 (Out)   | At no time            |
| Ground Floor - Room 102 (In)    | At no time            |
| Ground Floor - Room 102 (Out)   | At no time            |
| Court 1 (In)                    | At no time            |

# Net2 APN-1129-D

Es wurden Zutrittsebenen für den Schultag und Tennisplatz 1 erstellt.

| Tennis Court 1                    |                         |
|-----------------------------------|-------------------------|
| Door / Area name                  | Timezone                |
| 😑 Ground Floor - First (In)       | At no time              |
| 😑 Ground Floor - First (Out)      | At no time              |
| 😑 Ground Floor - Front Door (In)  | At no time              |
| 😑 Ground Floor - Front Door (Out) | At no time              |
| 😑 Ground Floor - Room 101 (In)    | At no time              |
| 🗢 Ground Floor - Room 101 (Out)   | At no time              |
| 😑 Ground Floor - Room 102 (In)    | At no time              |
| 🗢 Ground Floor - Room 102 (Out)   | At no time              |
| 🕒 Court 1 (In)                    | 18.00 - 20.30 Mon-Thurs |
|                                   |                         |

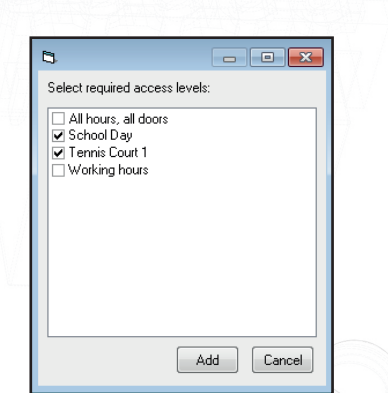

Gehen Sie zu dem gewünschten Benutzer (Mary May) und klicken Sie auf 'Add' (Hinzufügen). Sie können nun die beiden erforderlichen Zutrittsebenen auswählen und zum Benutzereintrag hinzufügen.

Es wird nun eine Zutrittsebene erstellt, die Mary Zutritt zur Schule und zum Tennisplatz ermöglicht.

| May, Mary                                            |                                         |                               |             |
|------------------------------------------------------|-----------------------------------------|-------------------------------|-------------|
| First name                                           | Mary                                    |                               |             |
| Sumame                                               | May                                     |                               |             |
| Department                                           | Physical Education                      |                               | ▼ New dept. |
| Telephone                                            |                                         | Fax                           |             |
| Personnel number                                     |                                         |                               |             |
| 2                                                    | Valid from<br>14/05/2012                | Expires end     Never expires |             |
| Access levels Access Level School Day Tennis Court 1 | uecais; memo; events; cuiterit vaiuoiy; |                               | Add         |
|                                                      |                                         |                               |             |

Dies kann unter Mary Mays Benutzereintrag in der Registerkarte 'Current Validity' (Aktuelle Gültigkeit) angezeigt werden. Hinweis: Alle aktiven Definitionen der beiden Zutrittsebenen ersetzen nun die Einstellungen von 'At No Time' (Zu keiner Zeit).

| Door / Area name   | Timezone                |  |
|--------------------|-------------------------|--|
| 🕒 First (In)       | 08.00 - 18.30 Mon-Fri   |  |
| 🐺 First (Out)      | All day, every day      |  |
| 🕒 Front Door (In)  | 08.00 - 18.30 Mon-Fri   |  |
| 🐺 Front Door (Out) | All day, every day      |  |
| 🗢 Room 101 (In)    | At no time              |  |
| Room 101 (Out)     | At no time              |  |
| Room 102 (In)      | At no time              |  |
| Room 102 (Out)     | At no time              |  |
| Lourt 1 (In)       | 18.00 - 20.30 Mon-Thurs |  |